## **PROCEDIMIENTO DE VACIADO DE EPSON 4450**

Para proceder al vaciado de la Epson 4450 con la solución de limpieza:

- 1. Mientras que la impresora está encendida:
- Desbloquear la palanca de las tintas
- Quitar los cartuchos recargables
- Mantener la palanca de las tintas elevada
- Apagar la impresora
- A continuación, la impresora drenará los canales de tinta
- 2. Mientras que la impresora está apagada
- Insertar los cartuchos de limpieza
- Bajar la palanca de las tintas
- Encender la impresora
- La impresora realizará ahora una carga inicial, siga las instrucciones del display LCD. Esto le indicará cuando subir y bajar la palanca de las tintas.
- 3. Realizar la "Limpieza profunda"
- Presionar el botón "Menu"
- Presionar la flecha "Abajo" para acceder al mantenimiento
- Presionar el botón "Menu" para acceder el menu de mantenimiento
- Presionar la flecha "Abajo" para acceder a "Limpieza"
- Presionar el botón "Menu" para iniciar la "Limpieza", siga las instrucciones que aparecerán en el display LCD de la impresora. Esto le indicará cuando subir y bajar la palanca de las tintas.
- 4. Mientras la impresora está encendida
- Elevar la palanca de la tintas
- Quitar los cartuchos descartables
- Mantener la palanca de las tintas elevada
- Apagar la impresora
- La impresora drenará los canales de tinta de la solución de limpieza
- 5. Mientras la impresora está apagada
- Insertar los cartuchos de sublimación
- Bajar la palanca de las tintas
- Encender la impresora
- La impresora realizará una carga inicial, siga las instrucciones que aparecerán en el display LCD de la impresora. Esto le indicará cuando subir y bajar la palanca de las tintas.

**Nota**; Si el depósito de mantenimiento está lleno, el reseteador puede utilizarse una vez para restablecer el chip en el depósito de mantenimiento. Esto no puede realizarse más de una vez.